## Inseego MiFi X PRO - Restoring Settings Following a Reset

- Once the hotspot is on, and displays the home screen, connect to the hotspot with your computing device. You will need to use the password to connect, so tap the WiFi Name/Password icon in the lower right corner of the screen.
- 2. Once connected to the hotspot, open a web browser and navigate to <u>http://192.168.1.1</u>
- 3. Click on Sign In, and use the same password identified in step 1, to access the online Admin site for the device.
  - a. You will be prompted to change the Admin password. The new password should be <u>Sfladmin1!</u> (case sensitive)
  - b. Select "*The name of the street you grew up on*" as the security question, and the answer needs to be set to <u>Sunrise Valley Drive</u>.
  - c. Also, under **Data Usage**, click the > in the lower right corner.  $\Box$ 
    - i. Under Reset data counter on this day of the month, value needs to be 2  $\Box$
    - ii. Under Maximum data limit, change the value to 99 🗆
    - iii. Click Save Changes 🛛
- 4. Once **steps 1-4** have been completed successfully, sign out of the Admin page and shut down the MiFi. □